### Start you Financial Journey with BFSL

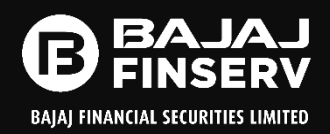

Trading/Demat Account opening is a simple process & it can be started easily from Bajaj's website or App

|                                                                                                    | vsecurities.in                        |                                                              |                     | 6 C B          | ☆ 💷 <   | • 🐁 🕯                 | • ± [   | 1 6 |
|----------------------------------------------------------------------------------------------------|---------------------------------------|--------------------------------------------------------------|---------------------|----------------|---------|-----------------------|---------|-----|
| (1) Business Settings 🛔 Email Template                                                                                                    | Edit 🔛 M                              | obile Trading Spik 📳 algo trading india 🛛 🏭 Robinhood Revenu | NSE - National Stoc | (e) Be a value | l membe | 🗣 Performar           | ice     |     |
| E BAJAJ<br>FINSERV                                                                                                    |                                       |                                                              |                     | English        |         | 00                    | 0       |     |
| BADAD FINANCIAL SECURITIES LIMITED                                                                                                    |                                       |                                                              |                     |                |         |                       | ~       |     |
|                                                                                                    |                                       |                                                              |                     |                |         |                       |         |     |
| Open Your Free                                                                                                    | Dema                                  | t & Trading Account Instantly                                |                     |                |         |                       |         |     |
| Kickstart your investment                                                                                                    | journey wi                            | th us                                                        |                     |                |         |                       |         |     |
| ENTER MOBILE NUMBER*                                                                                                    |                                       | ENTER PAN*                                                   |                     |                |         |                       |         |     |
| - AND THE REPORT OF A DESCRIPTION OF A DESCRIPTION OF A D |                                       |                                                              |                     |                |         |                       |         |     |
| DOB*                                                                                                    |                                       | ENTER REFERAL CODE (OPTIONAL)                                |                     |                |         |                       |         |     |
| DD-MM-YYYY                                                                                                    |                                       |                                                              |                     |                | (       | Constanting for all   | 9.0     |     |
|                                                                                                    |                                       |                                                              |                     |                | -       | and horizon (12)      |         |     |
| By continuing, I confirm                                                                                                    | n that I have                         | read and agree to the Terms &                                |                     | 1              | 1,23    | - o A 3               |         |     |
| of and the of a local state of the of the of | r oney rem                            |                                                              |                     | Pin a          | 1       |                       | <u></u> |     |
|                                                                                                    | Open A                                | count                                                        |                     | 1              | Π       | /T\p#r                | E       |     |
|                                                                                                    | · · · · · · · · · · · · · · · · · · · |                                                              |                     | N              | - L     |                       | ii -    |     |
|                                                                                                    |                                       |                                                              |                     |                |         |                       |         |     |
|                                                                                                    |                                       |                                                              |                     |                |         | 4 4                   |         |     |
|                                                                                                    |                                       |                                                              |                     |                |         | in in in<br>CAN CAN A |         |     |

Visit <u>https://ekyc.bajajfinservsecurities.in/</u>Or <u>www.bajajfinservsecurities.in</u> and click Account opening

| 2:37                                                                                       | .4 <b>1</b> 4G                                                                                                    |           |
|--------------------------------------------------------------------------------------------|----------------------------------------------------------------------------------------------------|-----------|
|                                                                                            | Need Help?   La                                                                                                    | inguage   |
| ser ID<br>NL221211                                                                         |                                                                                                    |           |
|                                                                                            | Forgot U                                                                                                    | Jser ID 7 |
| assword                                                                                    |                                                                                                    | ø         |
|                                                                                            | Forgot Pas                                                                                                    | sword ?   |
| AN Number                                                                                  |                                                                                                    |           |
|                                                                                            | DOB                                                                                                    | PAN       |
|                                                                                            |                                                                                                    |           |
|                                                                                            | Login                                                                                                    |           |
|                                                                                            | Login<br>Open Demat Account                                                                                                    |           |
|                                                                                            | Login<br>Open Demat Account                                                                                                    |           |
| Share Trading                                                                              | Login<br>Open Demat Account                                                                                                    |           |
| Share Trading<br>BFSLTRADE<br>• Equity Cash &<br>Envictor                                  | Login Open Demat Account Count Count |           |
| Share Trading<br>BFSLTRADE<br>• Equity Clash &<br>Derivative<br>• #00<br>• Mone search and | Login Open Demat Account Count Count | Ì         |
| Share Trading<br>BFSLTRADE<br>Inguity Cah &<br>Derivative<br>I BO                          | Login<br>Open Demat Account<br>& Guest User<br>Simplified with<br>APP<br>• saachood hortstell<br>• saachood hortstell<br>• and<br>• Membership Details                                                                                                    | v1.3.4    |

Download Bajaj Securities App from Googleplay store or Apple Appstore. Click open Demat Account.

#### EKYCJourney

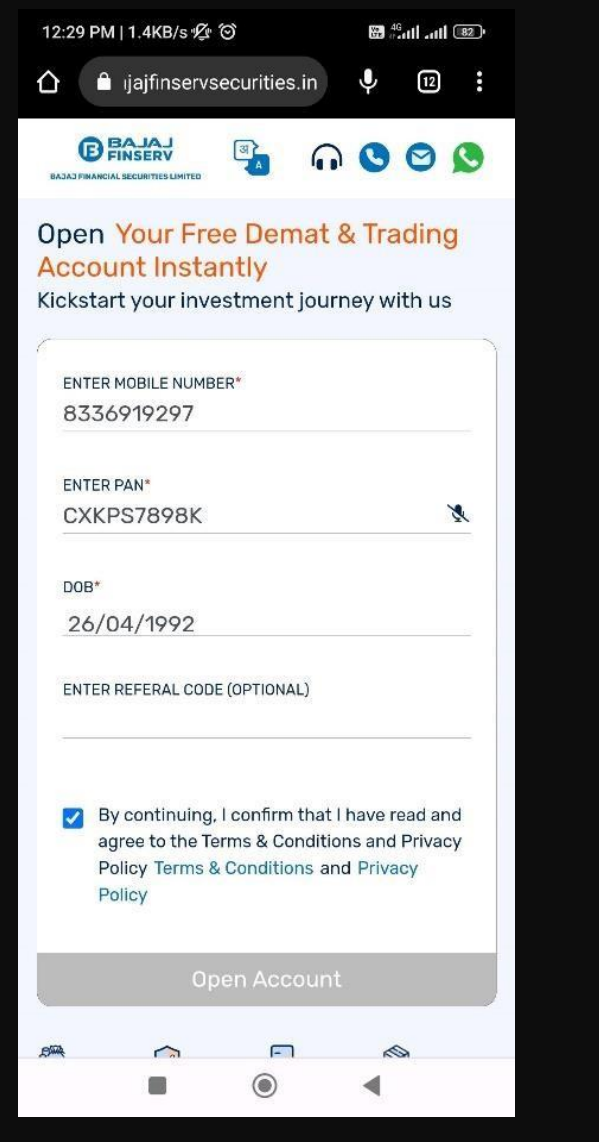

STEP 1- Enter Mobile No., DOB & PAN

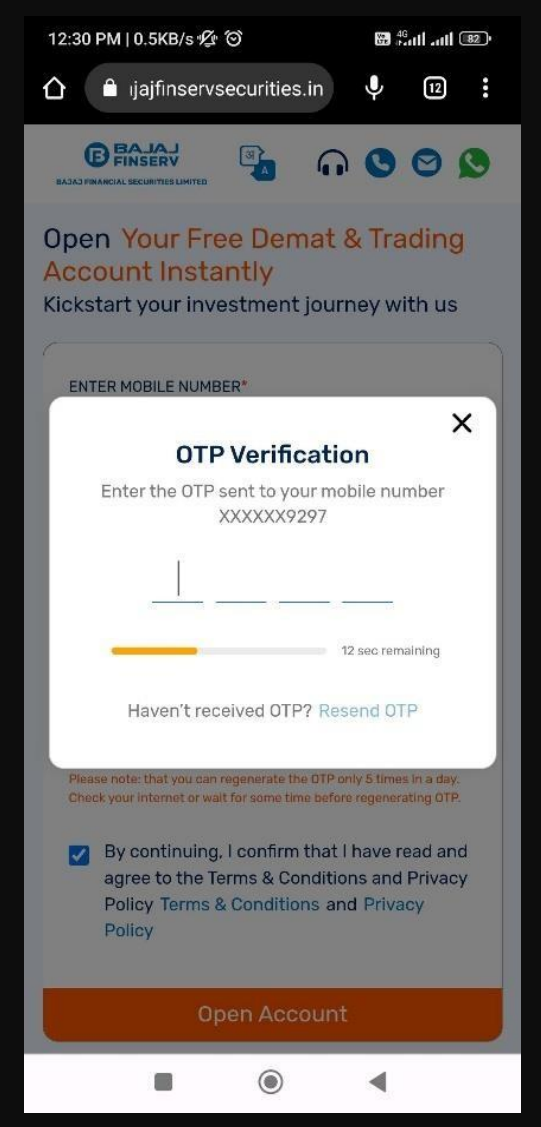

STEP 2 - DOOTP verification

## **EKYC JOURNEY**

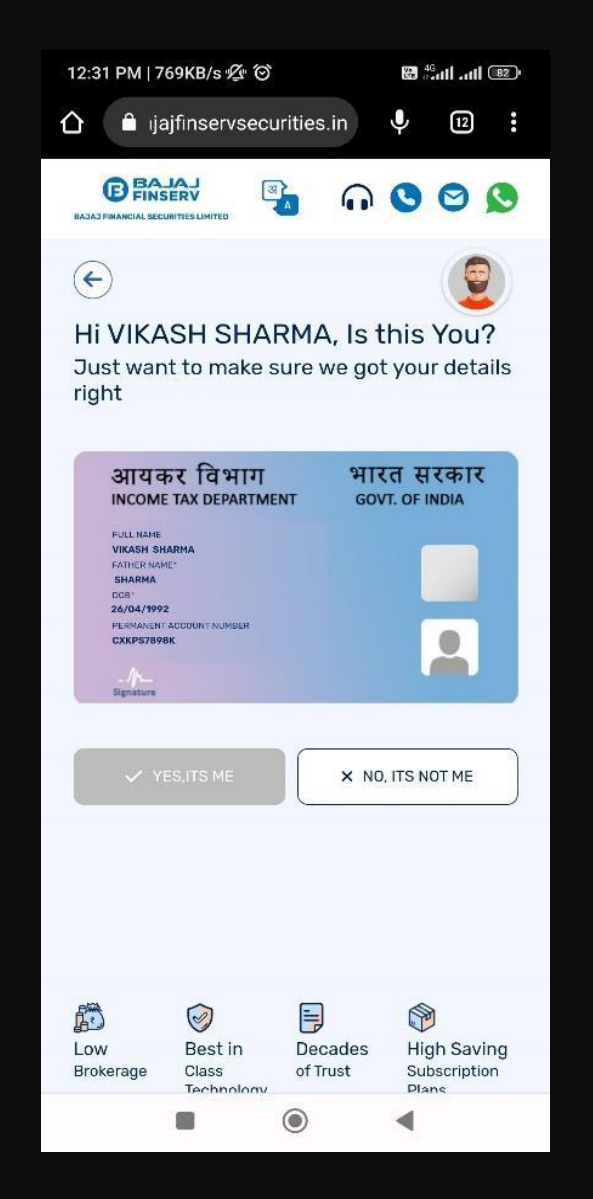

**STEP 3 - PAN verification** 

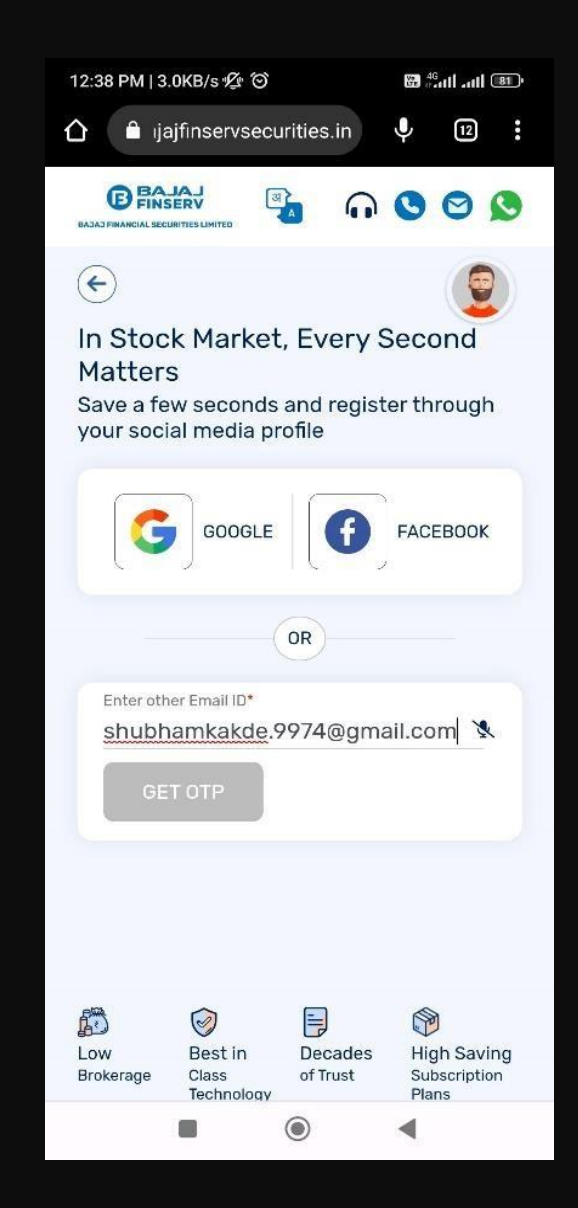

**STEP 4 - Input** Email details

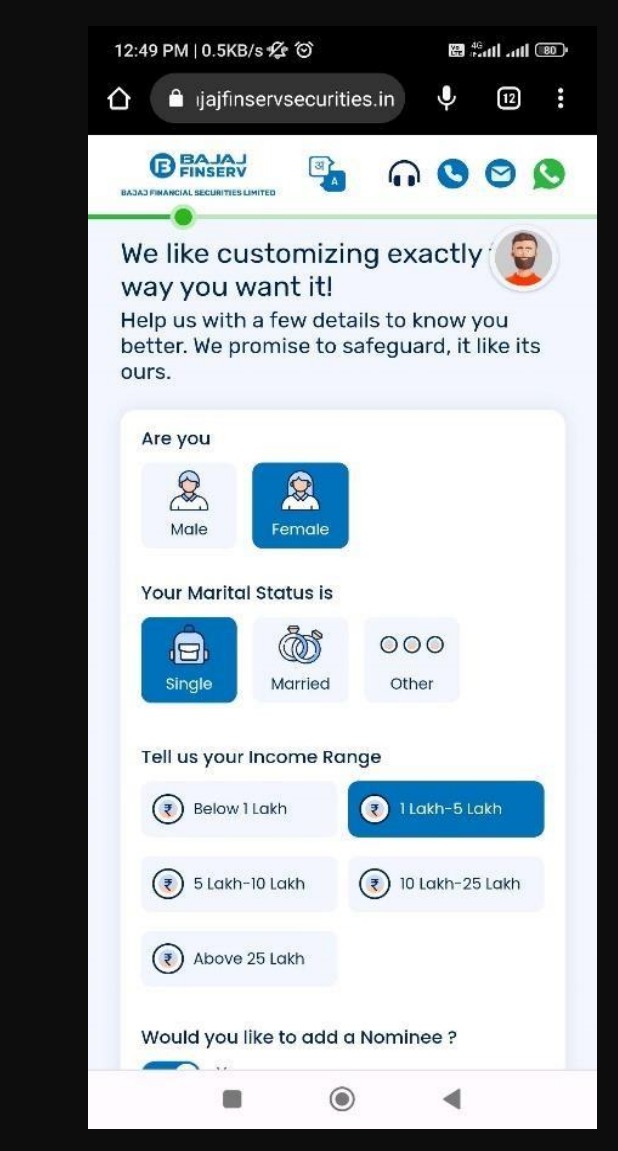

**STEP 5 -** Fill Personal details i.e., Gender, Marital Status, Income Range, Nominee Details/opt out

#### EKYCJOURNEY

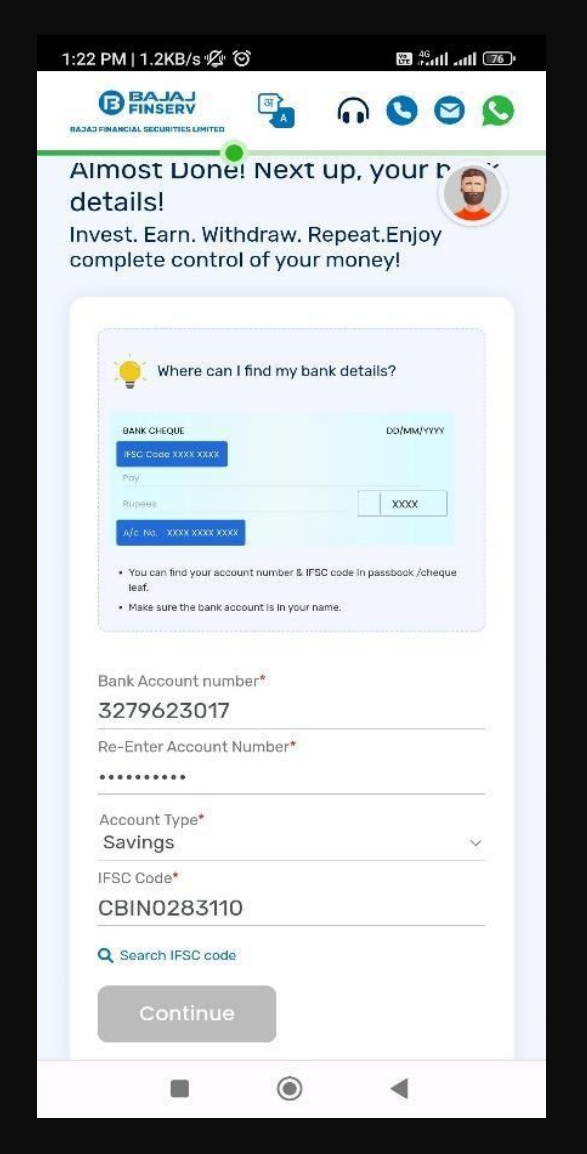

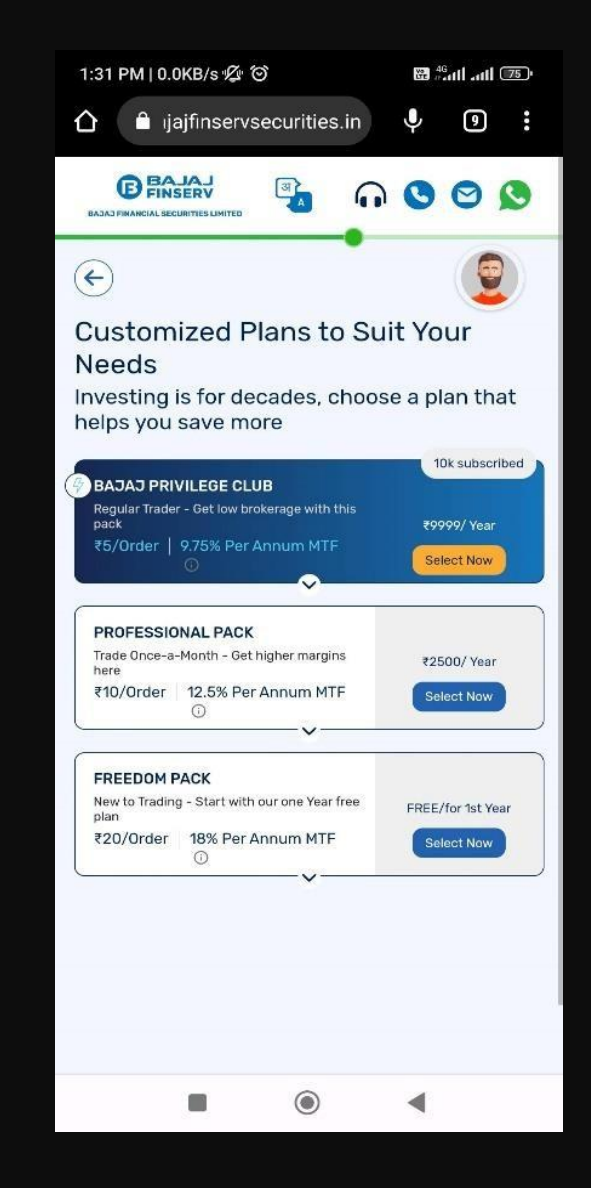

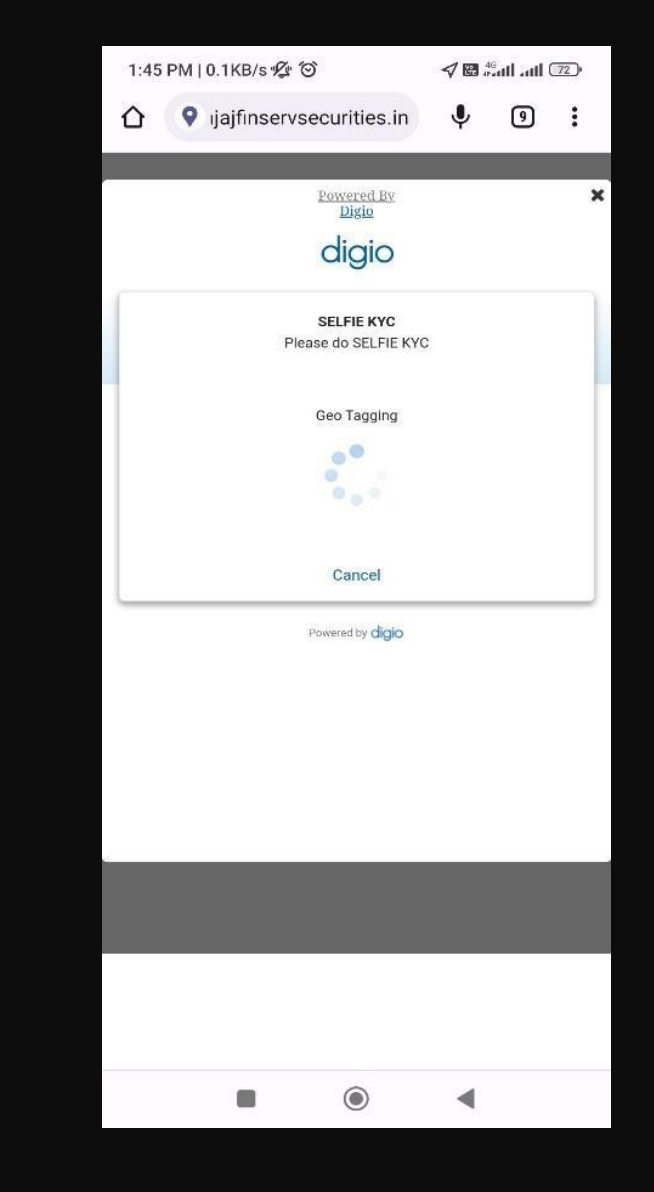

STEP 6 – Fill in your Bank Details STEP 7 – Select the Brokerage Plan STEP 8 – IPV/ Selfie with Liveliness and Longitude & Latitude details

## **EKYC JOURNEY**

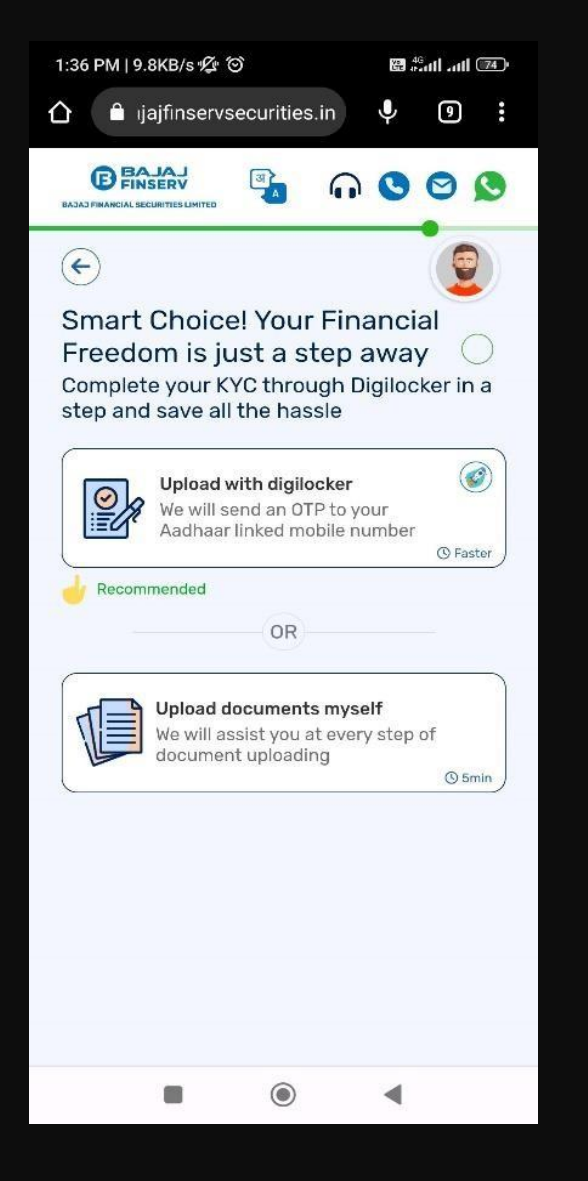

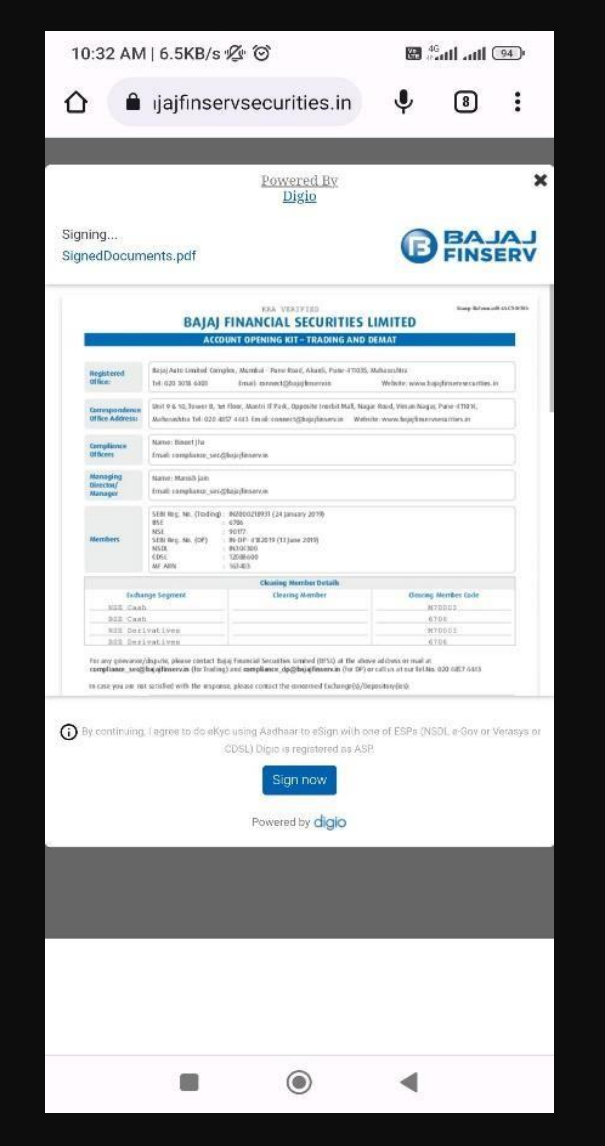

10:33 AM | 32.9KB/s 12 0 🖼 🖧 II atl 🧐 ajajfinservsecurities.in (8) Powered By × Digio SNSDL e-Gov is now more protean ASP Name Digiptech Solutions Private Limited ESIGN:2303141032563798DJ308C3LWA98R... Transaction ID Date & Time 2023-03-14T10:32:56 I hereby authorize Protean eGov Technologies Limited (Protean) to 1. Use my Aadhaar / Virtual ID details (as applicable) for the purpose of eSign of documents requested using Digio - a Digital Transaction Management platform for/with Digiotech Solutions Private Limited and authenticate my identity through the Aadhaar Authentication system (Aadhaar based e-KYC services of UIDAI) in accordance with the provisions of the Aadhaar (Targeted Delivery of Financial and other Subsidies, Benefits and Services) Act, 2016 and the allied rules and regulations notified thereunder and for no other purpose. 2. Authenticate my Aadhaar / Virtual ID through OTP or Biometric for authenticating my identity through the Aadhaar Authentication system for obtaining my e-KYC through Aadhaar based e-KYC services of UIDAI and use my Photo and Demographic details (Name, Gender, Date of Birth VID/Aadhaar: Click Here to generate Virtual ID. Download Instructions to generate Virtual ID in lieu of Aadhaar. ©2021 Protean eGov Technologies Limited All rights reserved. Please do not press "Submit" button once again or the "Refresh" or "Back" buttons 0 -17

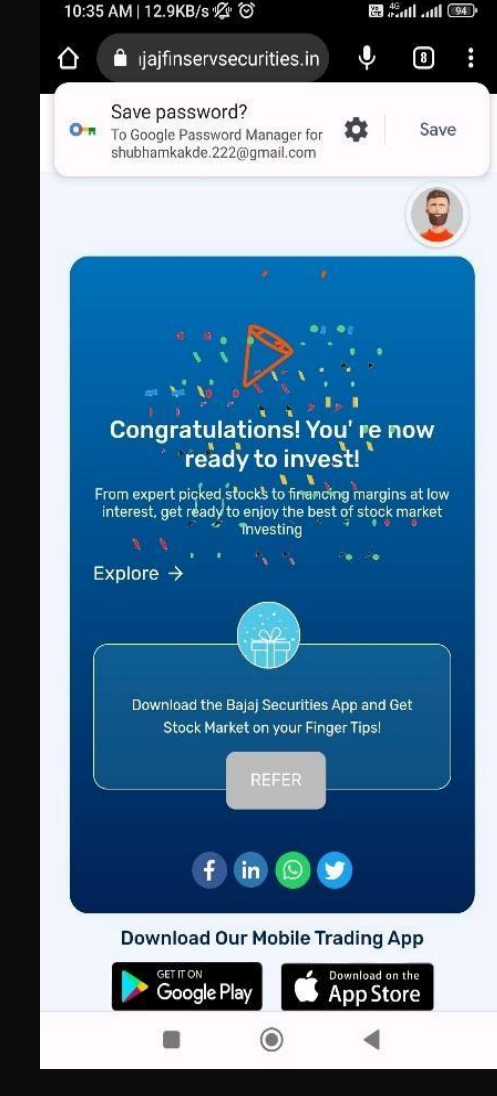

**STEP 9 - Upload KYC** Documents STEP 10 - Form verification

**STEP 11 - E**sign the Form

**STEP 12** - Application Submitted

Congratulations! You have successfully completed the documentation process for opening an account with Bajaj Financial Securities Limited. The BFSL team will now verify the details provided and grant final approval.

# Thank You